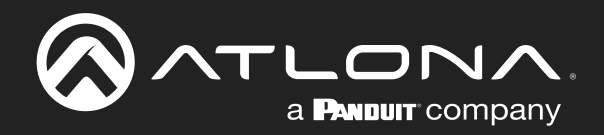

# velocity

Velocity and Velocity Device Manager Soft Gateway Microsoft® Hyper-V<sup>™</sup> Installation

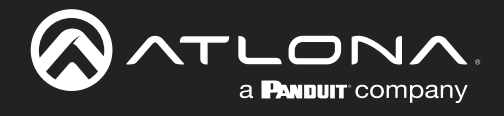

# Version Information

| Version | Release Date | Notes                                                             |
|---------|--------------|-------------------------------------------------------------------|
| 1       | April 2021   | Initial release                                                   |
| 2       | Aug 2021     | Added steps for Hyper-V using an external switch                  |
| 3       | Nov 2022     | Updated specifications and installation steps for new 2.5.2 build |
| 4       | Oct 2023     | Updated instructions for new 2.6.1 build                          |

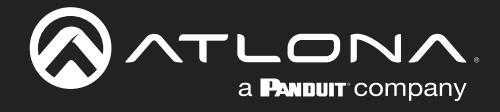

# Welcome to Atlona!

Thank you for purchasing this Atlona product. We hope you enjoy it and will take a extra few moments to register your new purchase.

Registration only takes a few minutes and protects this product against theft or loss. In addition, you will receive notifications of product updates and firmware. Atlona product registration is voluntary and failure to register will not affect the product warranty.

To register your product, go to http://www.atlona.com/registration

# Sales, Marketing, and Customer Support

## Main Office

Atlona Incorporated 70 Daggett Drive San Jose, CA 95134 United States

Office: +1.877.536.3976 (US Toll-free) Office: +1.408.962.0515 (US/International)

Sales and Customer Service Hours Monday - Friday: 6:00 a.m. - 4:30 p.m. (PST)

https://atlona.com/

## **Operating Notes**

#### **International Headquarters**

Atlona International AG Tödistrasse 18 8002 Zürich Switzerland Office: +41 43 508 4321

Sales and Customer Service Hours Monday - Friday: 09:00 - 17:00 (UTC +1)

For best restults, the gateway should be located on the same network as the controlled devices.

As of this writing, there are no firmware updates for this product. When new firmware is released, update instructions will be included with the firmware and will be appended to this manual.

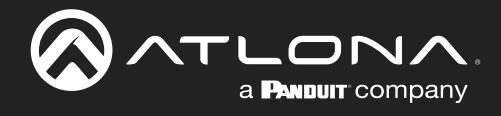

# Table of Contents

| Introduction           | 5  |
|------------------------|----|
| Requirements           | 5  |
| Verification and Setup | 6  |
| Verification           | 6  |
| Hyper-V Verification   | 6  |
| Setup                  | 8  |
| Velocity Installation  | 10 |
|                        |    |

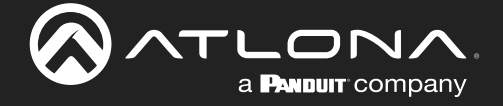

# Introduction

Velocity and Velocity Device Manager use a Hyper-V set up to provide a Windows based installation option. This Hyper-V based system can run AT-VGW-SW or AT-VDM-SW instances depending on the system specifications. Use the included system requirements to determine if the device can run either software. The setup and installation steps for both AT-VGW-SW and AT-VDM-SW will be the same, even if the system requirements differ.

# Requirements

## AT-VGW-SW 20 Room Minimum System Requirements

- Operating System Windows 11 Enterprise, Windows 11 Pro, Windows 11 Education, Windows 10 Enterprise, Windows 10 Pro, Windows 10 Education, Windows Server 2022, Windows Server 2019, Microsoft Hyper-V Server 2019, Windows Server 2016, and Microsoft Hyper-V Server 2016
- RAM Minimum 16 GB
- CPU 4 CPUs minimum
- Gigabit Ethernet Card
- 128 GB VM HDD/SSD space minimum

## AT-VDM-SW

- Operating System Windows 11 Enterprise, Windows 11 Pro, Windows 11 Education, Windows 10 Enterprise, Windows 10 Pro, Windows 10 Education, Windows Server 2022, Windows Server 2019, Microsoft Hyper-V Server 2019, Windows Server 2016, and Microsoft Hyper-V Server 2016
- RAM Minimum 4 GB memory
- CPU 64-bit processor with second-level address translation (SLAT) and support for VM Monitor Mode Extension (VT-c on Intel CPUs)
- Gigabit Ethernet Card
- 32 GB VM HDD/SSD space minimum
- Velocity Hyper-V Virtual Machine downloaded from the VDM download page

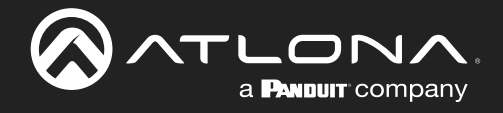

# Verification and Setup

Before installation, Hyper-V must be set up on the Windows appliance. The appliance must be running a compatible Windows version.

## Verification

To verify the type of Windows the appliance is running, follow these steps:

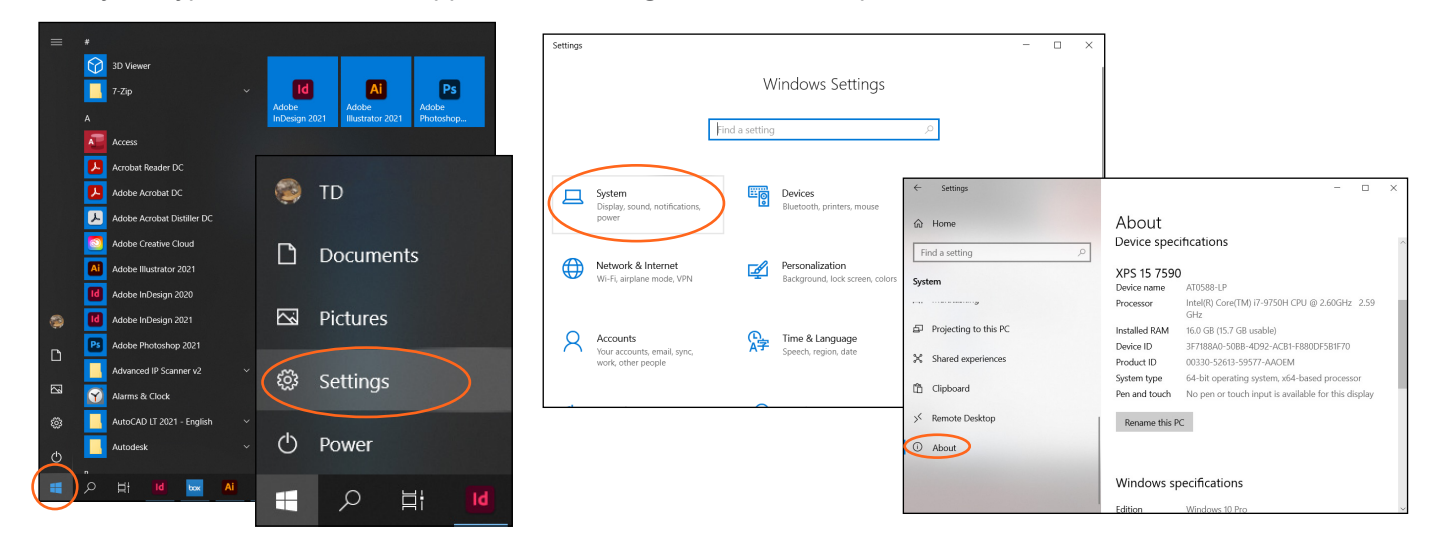

- 1. Select the Windows icon in the bottom left corner of the screen. A menu will open.
- 2. Select the Settings icon. A new window will appear.
- 3. Select System from the options. A new screen will open.
- 4. Scroll to the bottom of the left hand menu and select **About**. The new screen will open. The Windows edition will display under Windows Specifications.

## Hyper-V Verification

Now that the Windows OS has been verified, Hyper-V must be enabled and installed (if not already there). To find out if Hyper-V is installed or not, there are two areas to check.

#### First area:

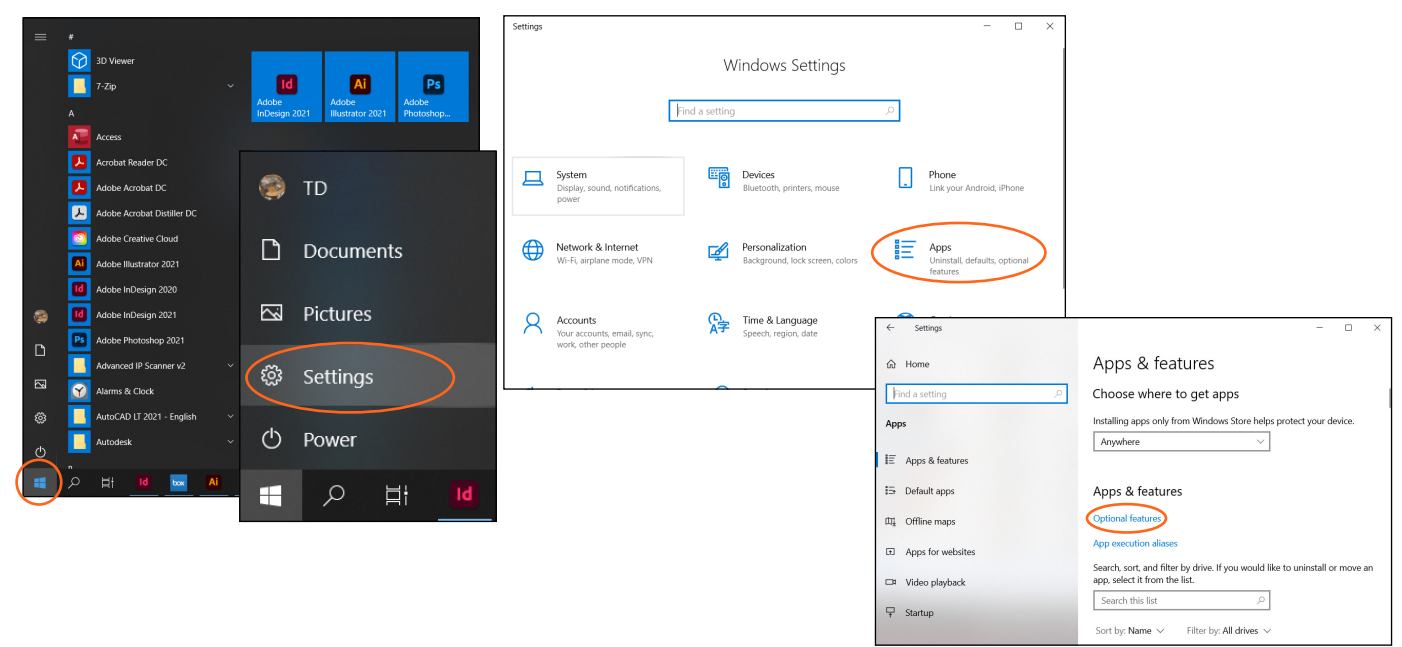

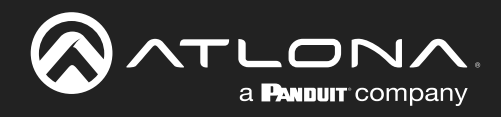

| ← Settings                                                                           |                      | - |  |
|--------------------------------------------------------------------------------------|----------------------|---|--|
|                                                                                      |                      |   |  |
| + Add a feature                                                                      |                      |   |  |
| See optional feature history                                                         |                      |   |  |
| Installed features                                                                   |                      |   |  |
| Find an installed optional feature                                                   | Q                    |   |  |
| Sort by: Name $\!\!\!\!\!\!\!\!\!\!\!\!\!\!\!\!\!\!\!\!\!\!\!\!\!\!\!\!\!\!\!\!\!\!$ |                      |   |  |
| Internet Explorer 11                                                                 | 3.20 MB<br>12/7/2019 |   |  |
| 43 Math Recognizer                                                                   | 33.3 MB<br>12/7/2019 |   |  |
|                                                                                      |                      |   |  |

#### Second area:

- 1. Select the **Windows icon** in the bottom left corner of the screen. A menu will open.
- 2. Select the **Settings icon**. A new window will appear.
- 3. Select **Apps** from the options. A new screen will open.
- 4. Select **Optional Features**. A new screen will open.
- 5. Scroll through the list to see if Hyper-V is installed. If Hyper-V is not located, go to the second area steps, if Hyper-V is there, go to the Setup section.

| はまたのともだめ      | All Apps Document<br>Top apps<br>Acrobat Reader DC | its Web More ♥<br>➡<br>Firefox | Photos File Explor | R ···<br>Google Chrome | All App Documents Web<br>Bert match<br>Windows Administrative Tools<br>App<br>Adobe Acrobat DC | More V | Windows Administ     | R rative Tools                                             |                                                 |                    |          |       |                 |
|---------------|----------------------------------------------------|--------------------------------|--------------------|------------------------|------------------------------------------------------------------------------------------------|--------|----------------------|------------------------------------------------------------|-------------------------------------------------|--------------------|----------|-------|-----------------|
| ۵.            | Recent                                             |                                | Quick searches     |                        | Advanced IP Scanner                                                                            | >      |                      | dul D = - I Administra                                     | ative Tends                                     |                    |          |       |                 |
| ار الم<br>الم | 👫 Windows Adm                                      | ninistrative Tools             | ·ݣ Weather         |                        | Adobe Acrobat Distiller DC                                                                     | >      | C Open               | H M Administrative Administrative Home Share () - ↑ ⊕ > Co | view view show System and Security > Administra | tive Tools         |          | ~ U   | × ۵ –<br>•<br>م |
| Ø,<br>T       |                                                    |                                | _                  |                        | Search work and web                                                                            |        | Nun as administrator | ^                                                          | Name                                            | Date modified      | Type     | Size  | ^               |
| 1.            | Search below to o                                  | pen files, apps, and more.     | Top news           |                        | Ad - See work and web results                                                                  | >      | U Open file location | 🖈 Quick access                                             | Component Senicer                               | 12/7/2019 1-09 AM  | Shortest | 2.08  |                 |
| <u>.</u>      |                                                    | iis wiii appear nere.          |                    |                        | Settings (4+)                                                                                  |        | -ta Pin to Start     | Desktop x*                                                 | Tomputer Management                             | 12/7/2019 1:09 AM  | Shortcut | 2 108 |                 |
| ш.            |                                                    |                                |                    |                        |                                                                                                |        | Pin to tarkhar       | Downloads *                                                | Defragment and Optimize Drives                  | 12/7/2019 1:09 AM  | Shortcut | 2 KB  |                 |
| ₩.            |                                                    |                                | C loday in history |                        | Documents - This PC (3+)                                                                       |        |                      | Documents 💉                                                | Disk Cleanup                                    | 12/7/2019 1:09 AM  | Shortcut | 2 KB  |                 |
| Q,            |                                                    |                                |                    |                        | Folders (1+)                                                                                   |        |                      | Pictures 🖈                                                 | A from viewo                                    | 12/7/2019 1:09 AM  | Shortcut | 2.68  |                 |
|               |                                                    |                                |                    |                        |                                                                                                |        |                      | AT-HOR-SW                                                  | 79 Hyper-V Manager                              | 12/7/2019 1:10 AM  | Shortcut | 2 KB  |                 |
| a             |                                                    |                                | Coronavirus trei   | ts                     | People (2+)                                                                                    |        |                      | AT-VTP-1000VL                                              | 3 Hyper-V Quick Create                          | 12/7/2019 1:10 AM  | Shortcut | 2 KB  |                 |
| - · ·         |                                                    |                                |                    |                        |                                                                                                |        |                      | Hyper-V                                                    | 50                                              | 12/7/2019 1:09 AM  | Shortcut | 2 KB  |                 |
|               |                                                    |                                |                    |                        |                                                                                                |        |                      | 👃 VTPG                                                     | Local Security Policy                           | 12/7/2019 1:10 AM  | Shortcut | 2 KB  |                 |
| 0             |                                                    |                                |                    |                        |                                                                                                |        |                      | a Box Sync                                                 | DBC Data Sources (J2-bit)                       | 12/7/2019 1:10 AM  | Shortcut | 2.68  |                 |
|               |                                                    |                                |                    |                        |                                                                                                |        |                      |                                                            | (p) ODBC Data Sources (64-bit)                  | 12/7/2019 1:09 AM  | Shortcut | 2 KB  |                 |
| End.          |                                                    |                                |                    |                        |                                                                                                |        |                      | Creative Cloud File                                        | Service Monitor                                 | 12/7/2019 1:09 AM  | Shortcut | 2.68  |                 |
|               |                                                    |                                |                    |                        |                                                                                                |        |                      | .S This PC                                                 | and Recovery Drive                              | 12/0/2019 1:00 PM  | Shortcut | 2 10  |                 |
|               | Ippe here to search                                |                                |                    |                        | ( A ad                                                                                         |        |                      | 3D Objects                                                 | Resistor Editor                                 | 12/7/2019 1:09 AM  | Shortcut | 2 10  |                 |
|               |                                                    | _                              |                    |                        |                                                                                                |        |                      | Desktop                                                    | Besource Monitor                                | 12/7/2019 1:09 AM  | Shortcut | 2 KB  |                 |
|               | P #F 🔟 🔤                                           | 🛯 💾 📄 😫 🇯                      | ) 🔯 🦓 🚺            | S 🔝 📫 🌣                | 🔎 🖽 🔟 🔛 🔍                                                                                      | - 🥶    | ڬ 🖄 🧔 🎼              | Documents                                                  | Services                                        | 12/7/2019 1:09 AM  | Shortcut | 2 KB  |                 |
| _             | $\smile$                                           |                                |                    |                        |                                                                                                |        |                      | Downloads                                                  | System Configuration                            | 12/7/2019 1:09 AM  | Shortcut | 2 KB  |                 |
|               |                                                    |                                |                    |                        |                                                                                                |        |                      | h Music                                                    | System Information                              | 12/7/2019 1:09 AM  | Shortcut | 2 108 |                 |
|               |                                                    |                                |                    |                        |                                                                                                |        |                      | Dictionar                                                  | Task Scheckuler                                 | 12/7/2019 1:09 AM  | Shortcut | 2 KB  |                 |
|               |                                                    |                                |                    |                        |                                                                                                |        |                      | - roud y                                                   | 📽 Wandsone Parfonder Flammer sith. Askoner      | 15/7/3616 6.66 444 | Pharton  | 2.00  |                 |

- 1. Select the Search icon in the bottom left corner of the screen. A menu will open.
- 2. Type **admin** into the search field. Options should appear at the top of the menu.
- 3. Select Windows Administrative Tools from the options. A new folder will open.
- 4. Scroll through the list to see if Hyper-V is installed.

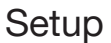

## Setup

Hyper-V must be enabled before Velocity / Velocity Device Manager can be installed. There are two ways to enable Hyper-V: PowerShell or Settings.

NOTE: The instructions may be updated by Windows, to see the most recent instructions, check out the Windows i Hyper-V webpage.

#### **PowerShell:**

-0N/a PANDUIT company

|                      | All Apps Documents Web More -                                                                            | R                                                    | All Apps Documents Web More  Bettmatch PowerPoint App                                           | R                                                                                                    | All Apps Documents Web More + R<br>Ext. match<br>ProverSent<br>App                                                                                                    |
|----------------------|----------------------------------------------------------------------------------------------------|------------------------------------------------------|-------------------------------------------------------------------------------------------------|----------------------------------------------------------------------------------------------------|----------------------------------------------------------------------------------------------------|
| ± % € 8 ♦            | Acrobat Reader DC Firefox                                                                                | Photos File Explorer Google Chrome<br>Quick searches | Apps           Windows PowerShell         >           Dell Power Manager         >              | PowerPoint<br>App                                                                                                 | Apps PowerPoint<br>27 Windows PowerStell<br>Dell Power Manager<br>Dell Power Manager<br>Q Open Ris Location                                                                                                    |
| ₽.<br>Ø.<br>T.<br>k. | Windows Administrative Tools  Search below to open files, apps, and more. Recent items will appear here. | 🔆 Weather<br>                                        | Windows PowerShell (x86)     Settings                                                           | C Open                                                                                                    | Windows PowerShell ISE     da Phino Sant     Windows PowerShell (266)     da Phino Sant     da Phino taskbar     sertings     wecent                                                                                                    |
| ≣`≢`d' E`{           |                                                                                                    | Today in history     Coronavirus trends              | Power & sleep settings     Power plan     Powershell Developer Settings     Choose a power plan | Abona Pockaging Standards     Spaakerphone Sales Presentation v2     G Suite Calendar Set Up     Toggle Variables | O Power & skep settings     >     *** Atoma inclusing Standards       If is power fail     >     If standards       If eversibilit Developer Settings     If eversibilit Set Developer Settings     If eversibilit Set Developer Settings       If concertaints     If eversibilit Developer Settings     If eversibilit Set Developer Settings       If concertaints     If eversibilit Developer Settings     If eversibilit Developer Settings       If concertaints     If eversibilit Developer Settings     If eversibilit Developer Settings |
|                      |                                                                                                    | 8 <sup>0</sup>                                       | Search work and web          power - See work and web results       >         Folders (2+)      |                                                                                                    | Search work and web                                                                                                    |
| -                    | () H 🛛 🗖 🖉 🚮                                                                                             | 📦 🖻 🖉 🎯 🤹 📓 🛱 🛱                                      | P Hi 🔟 🔤 🛝 🥅 🧟                                                                                  | 🖕 🖻 🚑 🔕 🍕 📴 🗰 🔳                                                                                                   | 오 버 14 🔤 Al 🚍 🥶 🖕 Pa 🚑 🎯 🍕 💇 🌣 📼                                                                                                    |

- Select the Search icon in the bottom left corner of the screen. A menu will open. 1.
- 2. Type **Power** into the search field. Options should appear at the top of the menu.
- Right click PowerShell from the options and select Run as Administrator. A new window will open. 3.
- Type in the command: 4.

Enable-WindowsOptionalFeature -Online -FeatureName Microsoft-Hyper-V -All

5. Press enter to run the command. Once the process is done, the appliance will restart.

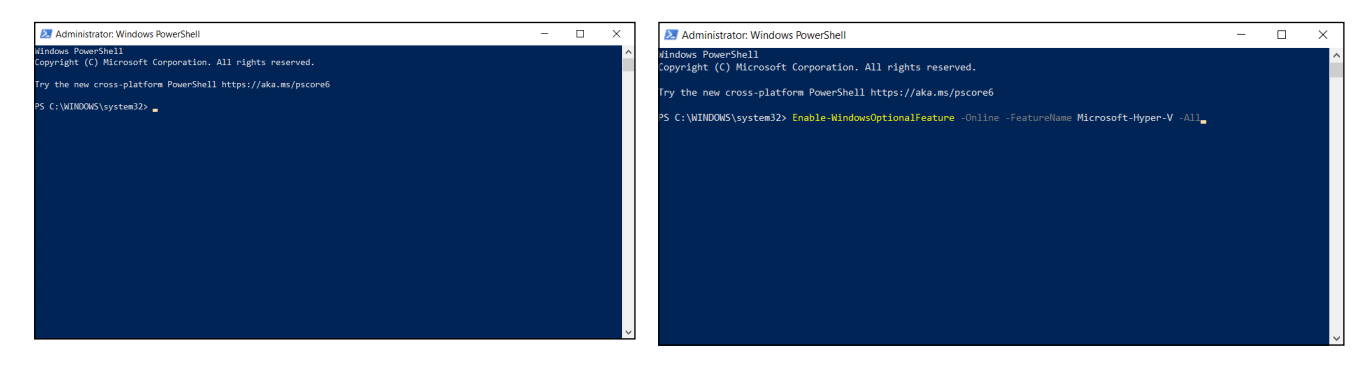

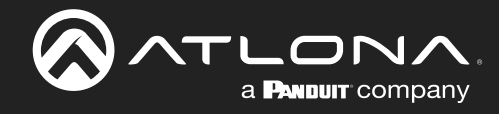

## Settings:

| =           | #        |                                                                     |                         |                                                                                     | Settings |                                                   |                   |                                             |                                 | - 🗆 ×                                             |                                                             |     |
|-------------|----------|---------------------------------------------------------------------|-------------------------|-------------------------------------------------------------------------------------|----------|---------------------------------------------------|-------------------|---------------------------------------------|---------------------------------|---------------------------------------------------|-------------------------------------------------------------|-----|
|             | а<br>А   | 3D Viewer<br>7-Zip ~                                                | ld<br>Adobe<br>InDesign | Ai         Ps           Adobe         Adobe           2021         Illustrator 2021 |          | i4                                                | W<br>nd a setting | /indows Setting                             | S<br>P                          |                                                   |                                                             |     |
|             | A        | Access                                                              |                         |                                                                                     |          |                                                   |                   |                                             |                                 |                                                   |                                                             |     |
|             |          | Acrobat Reader DC<br>Adobe Acrobat DC<br>Adobe Acrobat Distiller DC | 0                       | TD                                                                                  | 旦        | System<br>Display, sound, notifications,<br>power |                   | Devices<br>Bluetooth, printers, mous        |                                 | Phone<br>Link your Android, iPhone                |                                                             |     |
|             |          | Adobe Creative Cloud<br>Adobe Illustrator 2021                      | Ľ                       | Documents                                                                           |          | Network & Internet<br>Wi-Fi, airplane mode, VPN   | Ą                 | Personalization<br>Background, lock screen, | colors                          | Apps<br>Uninstall, defaults, optional<br>features |                                                             |     |
| 9           |          | Adobe InDesign 2020<br>Adobe InDesign 2021<br>Adobe Photoshop 2021  | Z                       | Pictures                                                                            | 8        | Accounts<br>Your accounts, email, sync,           | 。<br>A字           | Time & Language<br>Speech, region, date     | ← Settings<br>ŵ Home            |                                                   | -<br>Apps & features                                        | □ × |
|             | Sector 1 | Advanced IP Scanner v2 ×                                            | \$ <u>@</u>             | Settings                                                                            | -        | work, outer people                                |                   |                                             | Find a setting                  | ٩                                                 |                                                             |     |
| ت<br>ب<br>ا |          | AutoCAD LT 2021 - English V<br>Autodesk V                           | Ċ                       | Power                                                                               |          |                                                   |                   |                                             | IE Apps&fee                     | itures                                            | Related settings<br>Programs and Features                   |     |
|             | ¢ (      | Hi Id 🔤 Ai                                                          |                         | 户<br>时<br>Id                                                                        |          |                                                   |                   |                                             | 日本 Default app<br>四日 Offline ma | ps                                                | Have a question?                                            |     |
| -1          | 0        | alaat tha Wire                                                      | dow                     | <b>is ison</b> in the bet                                                           | tom      | loft oprocr                                       | sf th             | -                                           | Apps for w                      | rebsites                                          | Changing startup apps<br>Installing web apps from Microsoft |     |
| 1.          | SC       | reen. A menu                                                        | u wil                   | l open.                                                                             | UIII     | ien comer (                                       | JELIN             | e                                           | □¤ Video play                   | back                                              | Uninstalling apps<br>Updating apps                          |     |

- 2. Select the **Settings icon**. A new window will appear.
- 3. Select **Apps** from the options. A new screen will open.
- 4. Scroll to the bottom of the right side of the window to Related settings and select **Programs and Features**. A new window will open.

☐ Startup

| Programs and Features                                                                |                                                                                                    |                                                                                                    |                                                                                                    | - 🗆 X                                                                             |                                                                                                    |                                                              |                      |        |
|--------------------------------------------------------------------------------------|----------------------------------------------------------------------------------------------------|----------------------------------------------------------------------------------------------------|----------------------------------------------------------------------------------------------------|-----------------------------------------------------------------------------------|----------------------------------------------------------------------------------------------------|--------------------------------------------------------------|----------------------|--------|
| ← → · · ↑ 🛱 > Control Pane                                                           | I > Programs > Programs and Features                                                                                                    |                                                                                                    | ~ 0                                                                                                    | Windows Features                                                                  | - 🗆 X                                                                                                    |                                                              |                      |        |
| Control Panel Home<br>View Installed und hater<br>Turn Windows features on or<br>off | Uninstall or change a program<br>To uninstall a program, select it from the list and the<br>Organize =                                                                                                    | n click Uninstall, Change, or Repair.                                                                                                    | herbile                                                                                                    | Turn Windows features on or off<br>To turn a feature on, select its check box. To | Windows Features                                                                                                    |                                                              | ← 📷 Windows Features | ×      |
|                                                                                      | An and a field of a S13 to de et (5)<br>What was a stress of the series of the series of | Nacials<br>Mazials<br>Nacipat-Team<br>NVDA Corporation<br>NVDA Corporation<br>NVDA Corporation<br>NVDA Corporation<br>Status Service Action of the<br>NVDA Corporation<br>Status Service Action of the<br>Microsoft Corporation<br>Microsoft Corporation<br>Micr | 3/13/21<br>3/13/21<br>2/20/21<br>2/20/21<br>2/20/21<br>2/20/21<br>2/20/21<br>2/20/21<br>1/4/200<br>3/13/21<br>1/4/200<br>3/13/21<br>2/20/21 | box. A filled box means that only part of th                                      | Turn Windows features on of         To turn a feature on, select its check         box. A filled box means that only pa         Image: Select the select of the select of the                                                                                                    | or off<br>to the feature<br>need Services<br>ht Directory Se | Applying changes     |        |
|                                                                                      |                                                                                                    |                                                                                                    |                                                                                                    |                                                                                   | Internet Information Servic     Image: Image: | ces Hostable W                                               | OK Cancel            | Cancer |

- 5. Select **Turn Windows features on or off** from the left side menu. A new pop up will appear.
- 6. Find **Hyper-V** in the features list and select the check box next to it. The sub features will be selected when the main box is checked.
- 7. Select the **OK** button, this will start the enabling process. A new window will open while the feature is being enabled. Once completed, a new screen will open.
- 8. Select **Restart Now** once the complete message shows up. The appliance will restart. Hyper-V setup up is done.

|   |                                                                             | ×  |
|---|-----------------------------------------------------------------------------|----|
| ~ | 🧱 Windows Features                                                          |    |
|   | Windows completed the requested changes.                                    |    |
|   | Windows needs to reboot your PC to finish installing the requested changes. |    |
|   |                                                                             |    |
|   |                                                                             |    |
|   |                                                                             |    |
|   |                                                                             |    |
|   |                                                                             |    |
|   |                                                                             |    |
|   |                                                                             |    |
|   |                                                                             |    |
|   | Restart now Don't resta                                                     | rt |

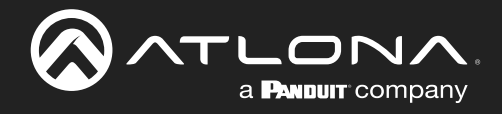

# Velocity Installation

Now that Hyper-V has been set up, Velocity and Velocity Device Manager can be installed on the Windows Appliance. These steps can be followed for setting up a normal Hyper-V connection.

| <b>4</b> .            |                                                             |                           |                      | R?                  | All Apps Documents Web M                       |     |                        | ₽ …                          |                                                                                                    |                            |       |
|-----------------------|-------------------------------------------------------------|---------------------------|----------------------|---------------------|------------------------------------------------|-----|------------------------|------------------------------|----------------------------------------------------------------------------------------------------|----------------------------|-------|
| ₩.                    |                                                             |                           |                      |                     | Best match                                     |     |                        | Hyper-V Manager              |                                                                                                    |                            | - 🗆 × |
| Ø.,                   | top apps                                                    |                           |                      |                     | Hyper-V Manager                                |     |                        | He Action View Help          |                                                                                                    |                            |       |
| 1                     | Accolut Reader DC Eirefox                                   | v Dho                     | tos Eile Evolore     | Scoole Chrome       | App                                            |     |                        | Hyper-V Manager<br>AT0588-LP | Hyper-V Manager provides the tools and information you can use to manage a<br>vitualization server.                                                                                                    | Actions<br>Hope:// Manager |       |
| ¥.<br>Æ,              | Present                                                     |                           | Quid analys          |                     | B Hyper-V Quick Create                         | >   | Hyper-V Manager<br>App |                              | Introduction                                                                                                    | Connect to Server<br>View  | ,     |
| <b>.</b>              | A Mindows Administration To                                 |                           | Wanthan              |                     | Settings Turn Windows features on or off       | >   | 🖬 Qoen                 |                              | A virtualization server is a physical computer that provides the resources required to<br>run virtual machines. You can use Hyper-V Manager to create, configure, and<br>manager the virtual machines on a virtualization server.          | Help                       |       |
| ₽.<br>∅.              | windows Administrative to                                   | DOIS                      | C weather            |                     | Search work and web                            |     | Run as administrator   |                              | You can use vitual machines to run different workloads. Each vitual machine runs in<br>an isolated execution environment, which gives you the feedibility to run different<br>operating systems and applications on one physical computer. |                            |       |
| т.<br>к.              | Search below to open files, app<br>Recent items will appear | ps, and more.<br>ir here. | Top news             |                     | Hyper - See work and web results  Folders (1+) | >   | Den file location      |                              |                                                                                                    |                            |       |
|                       |                                                             |                           | C Today in history   |                     |                                                |     | -ta Pin to taskbar     |                              |                                                                                                    |                            |       |
| ơ :` <b>; -</b> " ⊟ Đ |                                                             |                           | (i) Coronavirus tren | ,<br>в <sup>0</sup> |                                                |     |                        |                              |                                                                                                    |                            |       |
|                       | > Type here to search                                       |                           |                      |                     |                                                |     |                        |                              |                                                                                                    |                            |       |
| -                     | () # <u>  </u>                                              | 🛱 🔮 📦                     | <u> </u>             | S 🗄 🕈               | ନ 🖽 🔟 🖬 🛤                                      | · 🤹 | 👏 🖻 🖉 🌖 🍓 🔯 🌣          |                              |                                                                                                    |                            |       |
|                       |                                                             |                           |                      |                     |                                                |     |                        |                              |                                                                                                    |                            |       |

- 1. Select the Search icon in the bottom left corner of the screen. A menu will open.
- 2. Type Hyper into the search field. Options should appear at the top of the menu.
- 3. Select Hyper-V Manager from the options. A new window will open.

| Hyper-V Manager       |                                                                                                    | - 🗆 ×           | Hyper-V Manager       |                                                                                                    |                                                                                                    |                                                                               | × |
|-----------------------|----------------------------------------------------------------------------------------------------|-----------------|-----------------------|----------------------------------------------------------------------------------------------------|----------------------------------------------------------------------------------------------------|-------------------------------------------------------------------------------|---|
| File Action View Help |                                                                                                    |                 | File Action View Help |                                                                                                    |                                                                                                    |                                                                               |   |
| 🕈 🌩 🙎 🚾 📓 📷           |                                                                                                    |                 | 🗢 🔿 🙍 🖬 🖬 🖬           |                                                                                                    |                                                                                                    |                                                                               |   |
| Hyper-V Meeager       | Virtual Machines                                                                                              | Actions         | Hyper-V Manager       | Virtual Machines                                                                                                    | Actions                                                                                                    | nor fire. It adder you through the computer.                                  |   |
|                       | Vere and account of the server. Yes when a found on the server. Yes vitual machines were found on the server. | ADDBAUD ADDRESS | ATOSBALP:             | Characteristics     Characteristics     C | egin The vace helps you import a vital nucleue from a set resolving onfiguration problems to prepare the vital in O on rot show the page agen | Configuration files. It guides you through<br>there for use on this computer. | • |

- 4. Select the appliance name. New options will appear on the right side of the window.
- 5. Select Import Virtual Machine.... A new window will appear.
- 6. Select the **Next >** button. A new screen will open.

| Import Virtual Machine         | ×                                                                                  | Minimizer Import Virtual Machine                                                                        |                                  |                                         | ×                                      |                    |
|--------------------------------|------------------------------------------------------------------------------------|----------------------------------------------------------------------------------------------------|----------------------------------|-----------------------------------------|----------------------------------------|--------------------|
|                                |                                                                                    | Select Folder                                                                                           |                                  |                                         |                                        | ×                  |
| Locate Folde                   | r                                                                                  | $\leftarrow$ $\rightarrow$ $\checkmark$ $\uparrow$ $\blacklozenge$ $\uparrow$ This PC $\rightarrow$ Dor | wnloads >                        | ٽ ~                                     | Search Downloads                       | ٩                  |
|                                |                                                                                    | Organize 🔻 New folder                                                                                   |                                  |                                         |                                        | • 🕜                |
| Before You Begin Locate Folder | Specify the folder containing the virtual machine to import. Folder: Browse Browse | AT-VTP-1000VL_C Name                                                                                    | 2)                               | Date modified                           | Туре                                   | Size               |
| Choose Import Type             |                                                                                    | VTPG                                                                                                    | <i>⊑)</i><br>itty 230            | 4/26/2021 11:59 AM                      | Compressed (zippe                      | 6,541,             |
| Summary                        |                                                                                    | Box Sync Earlier t                                                                                      | his month (1)                    | 4/12/2021 11-53 AM                      | File folder                            | -                  |
|                                |                                                                                    | Creative Cloud File Earlier t This PC                                                                   | his year (7)                     | 4/12/2021 11.55 AM                      | i File tolder                          |                    |
|                                |                                                                                    | 3D Objects     AT-V     AT-V     AT-V     Desktop                                                       | GW-AMS_V230-MAC<br>SG_V230-Win   | 2/11/2021 12:02 PM<br>2/8/2021 12:52 PM | Compressed (zippe<br>Compressed (zippe | 6,802,0<br>6,841,0 |
|                                |                                                                                    | Documents     AESF     Downloads     X                                                                  | 0349-948A-4EB2-88E6-0966AB26FEA4 | 2/10/2021 1:32 PM<br>1/4/2021 9:26 AM   | File folder                            | ,                  |
|                                |                                                                                    | Folder: Download                                                                                        | ds                               |                                         |                                        |                    |
|                                |                                                                                    |                                                                                                    |                                  | [                                       | Select Folder Ca                       | ncel               |
|                                | < Previous Next > Finish Cancel                                                    |                                                                                                    |                                  |                                         |                                        |                    |

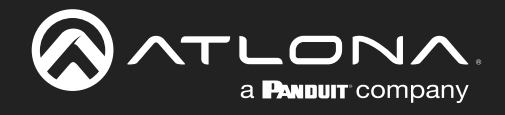

- 7. Select the Browse... button. A new window will open.
- 8. Double click to open the unzipped Velocity X.X.X folder. This will open a new screen.

| Select Folder                                                                                                    |                    |                   | ×       | Select Folder                                          |            |                       | ×      |
|----------------------------------------------------------------------------------------------------|--------------------|-------------------|---------|--------------------------------------------------------|------------|-----------------------|--------|
| $\leftarrow$ $\rightarrow$ $\checkmark$ $\uparrow$ $\bigcirc$ $\uparrow$ This PC $\rightarrow$ Downloads $\rightarrow$ Velocity 2.3.0 $\rightarrow$ | ✓ Õ Seard          | ch Velocity 2.3.0 | P       | ← → × ↑ 📙 → This PC → Downloads → Velocity 2.3.0 → 🗸 🗸 | Ū          | Search Velocity 2.3.0 | م      |
| Organize 🔻 New folder                                                                                                    |                    |                   | ··· • 🕜 | Organize 🔻 New folder                                  |            | 10                    | - 🛛    |
| AT-VTP-1000VL_C Name                                                                                                    | Date modified      | Туре              | Size    | AT-VTP-1000VL_C Name Date modifie                      | ed .       | Туре                  | Size   |
| VIPG                                                                                                    | 4/26/2021 12:04 PM | File folder       |         | Hyper-V     Velocity 2.3.0     4/26/2021 12            | :04 PM     | File folder           |        |
| 🚡 Microsoft Manage                                                                                                    |                    |                   |         | Microsoft Manage                                       |            |                       |        |
| 🚾 Box Sync                                                                                                    |                    |                   |         | 🧧 Box Sync                                             |            |                       |        |
| 🧭 Creative Cloud File                                                                                                    |                    |                   |         | Creative Cloud File                                    |            |                       |        |
| This PC                                                                                                    |                    |                   |         | This PC                                                |            |                       |        |
| 3D Objects                                                                                                    |                    |                   |         | 3D Objects                                             |            |                       |        |
| Desktop                                                                                                    |                    |                   |         | Desktop                                                |            |                       |        |
| Documents                                                                                                    |                    |                   |         | Documents                                              |            |                       |        |
| 🕹 Downloads 🛛 🎽                                                                                                    |                    |                   | >       | Upownloads Y K                                         |            |                       | >      |
| Folder: Velocity 2.3.0                                                                                                    |                    |                   |         | Folder: Velocity 2.3.0                                 | _          |                       |        |
|                                                                                                    | Sele               | ct Folder         | Cancel  |                                                        | $\bigcirc$ | Select Folder         | Cancel |

- 9. Select the Velocity X.X.X folder to highlight it.
- 10. Select the Select Folder button. The window will close and the folder name will appear in the Import Virtual Machine window.

| Multiple Import Virtual Machine                                                              |                                                                                   | ×                                  | Import Virtual Machine                                                                       |                                                                                                    | ×      |
|----------------------------------------------------------------------------------------------|-----------------------------------------------------------------------------------|------------------------------------|----------------------------------------------------------------------------------------------|----------------------------------------------------------------------------------------------------|--------|
| Select Virtual                                                                               | Machine                                                                           |                                    | Choose Impo                                                                                  | ort Type                                                                                                    |        |
| Before You Begin<br>Locate Folder<br>Select Virtual Machine<br>Choose Import Type<br>Summary | Select the virtual machine to import:       Name     D       Velocity 2:3.0     3 | Date Created<br>/8/2021 3:43:40 PM | Before You Begin<br>Locate Folder<br>Select Virtual Machine<br>Choose Import Type<br>Summary | Choose the type of import to perform:<br>Register the virtual machine in-place (use the existing unique ID)<br>Restore the virtual machine (use the existing unique ID)<br>popy the virtual machine (create a new unique ID) |        |
|                                                                                              | < Previous Next >                                                                 | Finish Cancel                      |                                                                                              | < Previous Next > Finish                                                                                                    | Cancel |

- 11. Press the **Next >** button. A new screen will open.
- 12. Select the radial button next to Copy the virtual machine (create a new unique ID).

| Import Virtual Machine     X                                                                                                    | Import Virtual Machine                                                                                                    | ×                                                            |
|----------------------------------------------------------------------------------------------------|----------------------------------------------------------------------------------------------------|--------------------------------------------------------------|
| Choose Import Type                                                                                                    | Choose Folders for Virtual Machine Files                                                                                                    |                                                              |
| Before You Begin     Choose the type of import to perform:       Locate Folder <ul> <li>Register the virtual machine in-place (use the existing unique ID)</li> <li>Restore the virtual machine (use the existing unique ID)</li> <li>Restore the virtual machine (create a new unique ID)</li> <li>Summary</li> </ul> <li>Import Type</li> | Before You Begin         Locate Folder         Select Virbual Machine         Choose Import Type         Choose Storage Folders         Summary | rwise, the wizard<br>ched in the virtual<br>Browse<br>Browse |
| < Previous Next > Finish Cancel                                                                                                    | < Previous Next > F                                                                                                    | nish Cancel                                                  |

- 13. Press the Next > button. A new screen will open.
- 14. The new screen is fine as defaulted, so press the **Next >** button.

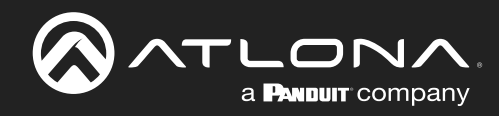

## Velocity Installation

| Import Virtual Machine                                                                                                    |                                                                                                    | ×     | Import Virtual Machine                                                                                                    |                                                                                                    | ×                                                                                                    |
|----------------------------------------------------------------------------------------------------|----------------------------------------------------------------------------------------------------|-------|----------------------------------------------------------------------------------------------------|----------------------------------------------------------------------------------------------------|----------------------------------------------------------------------------------------------------|
| Choose Folde                                                                                                    | ers to Store Virtual Hard Disks                                                                                                    |       | Completing 1                                                                                                    | Import Wizard                                                                                                    |                                                                                                    |
| Before You Begin<br>Locate Folder<br>Select Virtual Machine<br>Choose Import Type<br>Choose Destination<br>Choose Starage Folders<br>Summary | Where do you want to store the imported virtual hard disks for this virtual machine? Location: Calliers Public Documents Hypera Alvirtual Hard Disks) Bro | wse   | Before You Begin<br>Locate Folder<br>Select Virtual Machine<br>Choose Import Type<br>Choose Destination<br>Choose Starage Folders<br>Summary | You are about to perform the following<br>Description:<br>Untual Machine:<br>Import Type:<br>Untual machine configuration folder:<br>Oneckpoint folder:<br>Smart Paging file store:<br>Virtual hard disk destination folder: | g operation.<br>Velocity 2.3.0<br>C:\Users\TamanaClark\Downloads\Velocity 2.3.0\Velocity 2.3.0\<br>Copy (generate new ID)<br>C:\ProgramData\Vercosdf\Windows\Hyper-V<br>C:\ProgramData\Vercosdf\Windows\Hyper-V<br>C:\Users\Public\Documents\Hyper-V\Virtual Hard Disks\ |
|                                                                                                    | < Previous Next > Finish C                                                                                                    | ancel |                                                                                                    | [                                                                                                    | < Previous Next > Finish Cancel                                                                                                    |

- 15. The location is set by default, it can be changed if needed, but if not, press the Next > button. A summary screen will display
- 16. Press the Finish button. A new pop up progress bar will display.

| Import Virtual Machine | ×                                                                           | Hyper-V Manager       |                                 | - 🗆 ×                    |
|------------------------|-----------------------------------------------------------------------------|-----------------------|---------------------------------|--------------------------|
|                        |                                                                             | File Action View Help |                                 |                          |
|                        |                                                                             | 🖛 🔿 🙍 🖬 🖬 🖬           |                                 |                          |
| Completing             | Import Wizard                                                               | Hyper-V Manager       | Matural Manhiana                | Actions                  |
|                        |                                                                             | AT0588-LP             | Virtual machines                | AT0588-LP                |
|                        |                                                                             |                       | State CPU Usage Assigned Memory | 🖳 Quick Create           |
| Before You Begin       | You are about to perform the following operation.                           |                       |                                 | New                      |
| Locate Folder          | Description                                                                 |                       |                                 | 🗟 Import Virtual Machine |
| Select Virtual Machine |                                                                             |                       |                                 | Hyper-V Settings         |
| Select virtual Machine | Virtual Machine: Velocity 2.3.0                                             |                       |                                 | Virtual Switch Manager   |
| Choose Import Type     | Import file: C:\Users\TamaraClark\Downloads\Velocity 2.3.0\Velocity 2.3.0\\ |                       | ٢                               | 🛃 Virtual SAN Manager    |
| Choose Destination     | Import Type: Copy (generate new ID)                                         |                       | Checkpoints                     | 🚄 Edit Disk              |
| Choose Storage Folders | Ch loftWindows\Hyper-V                                                      |                       | No vitual exchine extented      | Inspect Disk             |
| Summary                | Sn Copying file 1 of 1 (Velocity-AMS-2.3.0-disk001.vh oft\Windows\Hyper-V)  |                       | No vitua maunite selecteu.      | Stop Service             |
|                        | Vir ents\Hyper-V\Virtual Hard Disks\                                        |                       |                                 | × Remove Server          |
|                        |                                                                             |                       |                                 | O Refresh                |
|                        |                                                                             |                       |                                 | View                     |
|                        |                                                                             |                       |                                 | Melp                     |
|                        |                                                                             |                       |                                 | -                        |
|                        |                                                                             |                       | Details                         | 4                        |
|                        | < , , , , , , , , , , , , , , , , , , ,                                     |                       | No item selected.               |                          |
|                        | To complete the import and close this wizard, click Finish,                 |                       |                                 |                          |
|                        |                                                                             |                       |                                 |                          |
|                        |                                                                             |                       |                                 |                          |
|                        |                                                                             |                       |                                 |                          |
|                        |                                                                             |                       |                                 |                          |
|                        |                                                                             |                       |                                 | 1                        |
|                        |                                                                             |                       |                                 | 1                        |

When the installation is complete, the pop up will close and leave the Hyper-V window.

17. Select **Velocity X.X.X** in the center area. New options will appear on the right.

| Hyper-V Manager                        |                                                  | - 🗆 ×                      | Settings for Velocity 2.5.2 on LUBECK-PC | ×                                                                                      |
|----------------------------------------|--------------------------------------------------|----------------------------|------------------------------------------|----------------------------------------------------------------------------------------|
| File Action View Help                  |                                                  |                            | Volume 252                               | N ( 8)                                                                                 |
| 🗢 🔿 🙍 🖬 🖬                              |                                                  |                            | Velocity 2.3.2                           | P   0                                                                                  |
| Hyper-V Manager                        | [ (                                              | Actions                    | Add Hardware                             | Add Hardware                                                                           |
| T0588-LP                               | Virtual Machines                                 | AT0588-LP                  | Firmware Y                               | ou can use this setting to add devices to your virtual machine.                        |
|                                        | Name State CPU Usage Assigned Memory             | Quick Create               | Boot from File S                         | elect the devices you want to add and click the Add button.                            |
|                                        | Velocity 2.3.0 Off                               | New                        | Secure Boot enabled                      | SCSI Controller                                                                        |
|                                        |                                                  | C Import Virtual Machine.  | Memory a                                 | Fibre Channel Adapter                                                                  |
|                                        |                                                  | Huner-V Settings           | 4096 MB                                  |                                                                                        |
|                                        |                                                  | Set Virtual Switch Manager | 1 Virtual processor                      |                                                                                        |
|                                        |                                                  | Victual SAN Manager        | SCSI Controller                          | Add                                                                                    |
|                                        | <                                                | China Set Manager          | Hard Drive     website 252 state         | ou can increase the storage supplishe to a virtual machine by adding a CCST controller |
|                                        | Checkpoints                                      | Edit Disk                  | Network Adapter                          | nd attaching virtual hard disks to it.                                                 |
|                                        | The selected virtual machine has no checkpoints. | inspect Disk.              | Default Switch                           |                                                                                        |
|                                        |                                                  | Stop Service               | A Management                             |                                                                                        |
|                                        |                                                  | X Remove Server            | Velocity 2,5,2                           |                                                                                        |
|                                        |                                                  | O Refresh                  | Integration Services                     |                                                                                        |
|                                        |                                                  | View                       | All services offered                     |                                                                                        |
|                                        |                                                  | Help                       | Standard                                 |                                                                                        |
|                                        |                                                  | Velocity 2.3.0             | Smart Paging File Location               |                                                                                        |
|                                        | Velocity 2.3.0                                   | - Connect.                 | C:\ProgramData\Microsoft\Windo           |                                                                                        |
|                                        |                                                  | Settings_                  | Restart if previously running            |                                                                                        |
|                                        | Configuration Version: 9.0                       | G Start                    | Automatic Stop Action                    |                                                                                        |
|                                        | Generation: 1                                    | Checkpoint                 | Save                                     |                                                                                        |
|                                        | Notes: None                                      | Move                       |                                          |                                                                                        |
|                                        |                                                  | E Export                   |                                          |                                                                                        |
|                                        |                                                  | - Rename                   |                                          |                                                                                        |
|                                        | Summary Memory Networking                        | - Delete                   |                                          |                                                                                        |
|                                        |                                                  | Z kielo v                  | ,                                        |                                                                                        |
| AT0588-LP: 1 virtual machine selected  |                                                  | 1 B Pap                    |                                          | OK Cancel Apply                                                                        |
| in coos a . I vin dal machine selected |                                                  |                            |                                          |                                                                                        |

18. Select Settings... from the menu. A new pop up will appear.

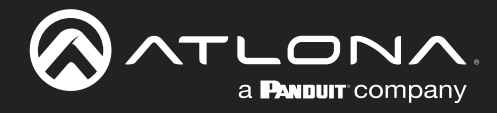

| /elocity 2.5.2 v                                                                                                    | < ▶ 0                                                                                                    | Velocity 2.5.2                                                                                                    | ✓ ◀ ▶ Ŭ                                                                                                    |
|----------------------------------------------------------------------------------------------------|----------------------------------------------------------------------------------------------------|----------------------------------------------------------------------------------------------------|----------------------------------------------------------------------------------------------------|
| Hardhare       Provide       Provide       Provide       Boot for File       Scart Bio to maked       Scart Bio to maked       Image: Scart Bio Scart       Constitution       Constitution       Scart Bio Scart       Scart Bio Scart       Management       Weboy S.S.2       Management       Weboy S.S.2       Scare Sife Scart       Scare Sife Scart       Management       Management       Scare Sife Scart       Scare Sife Scart       Scare Sife Scart       Management       Management <th>Processor     Toy can modify the number of initial processors based on the number of processors on     the physical completer. You can also modify other resource control settings.     Resource control     Resource control     Resource control is to balance resources among vitual machines.     What machine resources:         <u>0         Percent of total system resources:         <u>0         Percent of total system resources:         <u>10         </u>         Percent of total system resources:         <u>0         Percent of total system resources:         <u>10         Percent of total system resources:         <u>10         Percent of total system resources         <u>10         Percent of total system resources         <u>10         Percent of total system resources         <u>10         Percent of total system resources         <u>10         Percent of total system resources         <u>10         Percent of total system resources         <u>10         Percent of total system resources         <u>10         Percent of total system         <u>10         Percent of total system         <u>10         Percent of total system         <u>10         Percent         Percent of tota</u></u></u></u></u></u></u></u></u></u></u></u></u></u></u></u></u></u></u></u></u></u></u></u></u></u></u></u></u></u></u></th> <th>A Interference     A Interference     Firmware     Boot from File     Scarty     Scarty     S</th> <th>MAA Configuration     Configuration     Configuration     Configuration     Configuration     The struth includes is configured with the following:     Processors: 1     MAA Aconfiguration     Society of the second second</th> | Processor     Toy can modify the number of initial processors based on the number of processors on     the physical completer. You can also modify other resource control settings.     Resource control     Resource control     Resource control is to balance resources among vitual machines.     What machine resources: <u>0         Percent of total system resources:         <u>0         Percent of total system resources:         <u>10         </u>         Percent of total system resources:         <u>0         Percent of total system resources:         <u>10         Percent of total system resources:         <u>10         Percent of total system resources         <u>10         Percent of total system resources         <u>10         Percent of total system resources         <u>10         Percent of total system resources         <u>10         Percent of total system resources         <u>10         Percent of total system resources         <u>10         Percent of total system resources         <u>10         Percent of total system         <u>10         Percent of total system         <u>10         Percent of total system         <u>10         Percent         Percent of tota</u></u></u></u></u></u></u></u></u></u></u></u></u></u></u></u></u></u></u></u></u></u></u></u></u></u></u></u></u></u></u> | A Interference     A Interference     Firmware     Boot from File     Scarty     Scarty     S | MAA Configuration     Configuration     Configuration     Configuration     Configuration     The struth includes is configured with the following:     Processors: 1     MAA Aconfiguration     Society of the second second |

- 19. Select the + button next to Processor to open new options.
- 20. Select NUMA, new options will appear on the side.

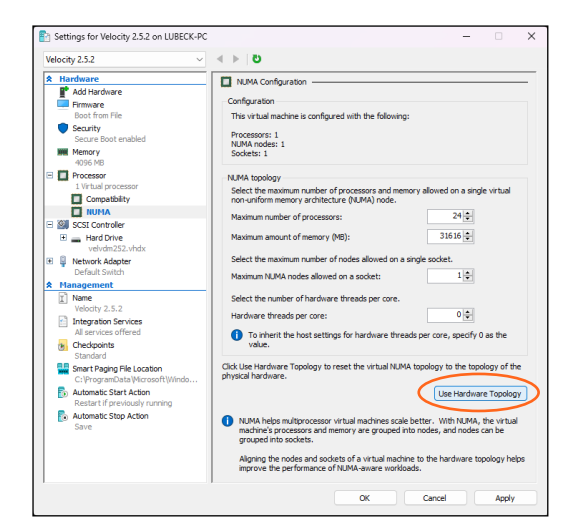

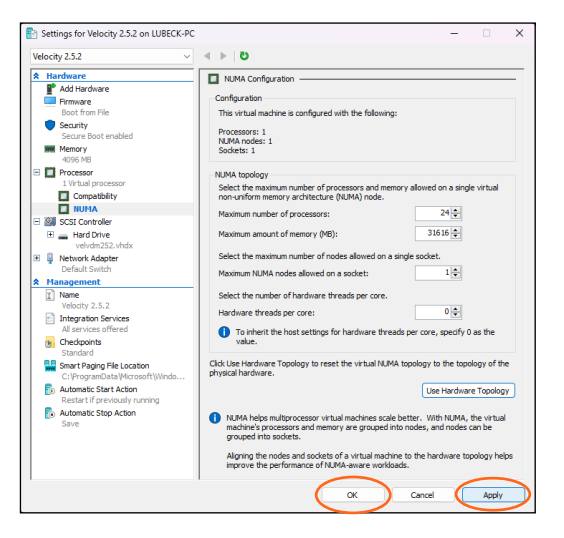

- 21. Select Use Hardware Topology.
- 22. Press **Apply** and then **OK** to close the window.

| Tie date Ware Help       Image: Control Ularge Assigned Marror Parker 500       Image: Control Ularge Assigned Marror Parker 500       Image: Control Ularge Assigned Marror 500       Ima                                                                                                    | Hyper-V Manager                      |                                                  | - 🗆 ×                    | Hyper-V Manager       |                                           | - 🗆 X                    |
|----------------------------------------------------------------------------------------------------|--------------------------------------|--------------------------------------------------|--------------------------|-----------------------|-------------------------------------------|--------------------------|
| ••••••••••••••••••••••••••••••••••••                                                                                                    | File Action View Help                |                                                  |                          | File Action View Help |                                           |                          |
| Import Manager   Import Manager   Impor                                                                                                    | 🗢 🌩 🙍 📷 📓 📷                          |                                                  |                          | 🗢 🔿 🙍 🖬 🖬 🖬           |                                           |                          |
| Attrastic       Cut Usage Attigned Morry       Attrastic       Cut Usage Attigned Morry       Attrastic       Cut Usage Attigned Morry       Attrastic       Cut Usage Attigned Morry       Cut Usage Attigned Morry                                                                                                    | Hyper-V Manager                      | Vistori Mashing                                  | Actions                  | Hyper-V Manager       | Vistored Marchinese                       | Actions                  |
| Norw Subs COUCkage Augenet Manney   Water 2.0 Outle Create   Import Virual Machine   Hyper V Strings   Winds SNM Marger   Winds SNM Marger   Winds SNM Marger   Winds SNM Marger   Winds SNM Marger   Stringe Could   Stringe Could   Winds SNM Marger   Winds SNM Marger   Stringe Could   Winds SNM Marger   Stringe Could   Winds SNM Marger   Stringe Could   Stringe Could   Stringe Could   Work 2.3.0   Work 2.3.0 </th <th>AT0588-LP</th> <th>virtual machines</th> <th>AT0588-LP</th> <th>T0588-LP</th> <th>Virtual machines</th> <th>AT0588-LP</th>                                                                                                    | AT0588-LP                            | virtual machines                                 | AT0588-LP                | T0588-LP              | Virtual machines                          | AT0588-LP                |
| Nor       Nor       N                                                                                                    |                                      | Name State CPU Usage Assigned Memory             | 🖳 Quick Create           |                       | Name State CPU Usage Assigned Memory      | Quick Create             |
| Cockgoints   The selected vitual machine has no checkgoints   Witchi 23.0   Cockgoints   The selected vitual machine has no checkgoints   Song Service   Song Service   Song Service   Cockgoints   Song Service   Song Service <tr< th=""><th></th><th>Veday 2.3.0 On</th><th>New</th><th></th><th>Tomming 0.0 400 mb</th><th>New +</th></tr<>                                                                                                    |                                      | Veday 2.3.0 On                                   | New                      |                       | Tomming 0.0 400 mb                        | New +                    |
| Automatic Networking Vedocity 2.3.0 Vedocity 2.3.0 Vedocity 2.3.                                                                                                    |                                      |                                                  | 🕼 Import Virtual Machine |                       |                                           | 🕼 Import Virtual Machine |
| Worked Statistic Manager. Cockpoints The selected vitual machine has no checkpoints. Cockpoints The selected vitual machine has no checkpoints. Service Statistic Manager. Gockpoints Cockpoints Cockpoints Cockpoints Cockpoints Cockpoints Service Statistic Manager. Service Statistic Manager. Service Statistic Mana                                                                                                    |                                      |                                                  | Hyper-V Settings         |                       |                                           | Hyper-V Settings         |
| Coccipations   The selected vitual machine has no checkpoints.   The selected vitual machine has no checkpoints.   The selected vitual machine has no checkpoints.   Stop Service   Coccipations   The selected vitual machine has no checkpoints.   Veter 2.30   Veter 2.30   Veter 2.30   Configuration Version: 1   Notes:   Notes:   Notes:   Notes:   Summary Memory, Networking   Veter 2.30                                                                                                    |                                      |                                                  | Virtual Switch Manager   |                       |                                           | Strual Switch Manager    |
| Ceckpoints <ul> <li>Generation:</li> <li>Configuration Version:</li> <li>Surgements::</li> <li>Surgements:::</li> <li>Surgements::::</li> <li>Surgements::::</li> <li>Surgements::::</li> <li>Surgements::::</li> <li>Surgements:::::</li> <li>Surgements::::::::::::::::::::::::::::::::::::</li></ul>                                                                                                    |                                      | c                                                | 🛃 Virtual SAN Manager    |                       | <                                         | 🛃 Virtual SAN Manager    |
| Velocity 2.3.0                                                                                                    |                                      | Checkpoints                                      | 🚅 Edit Disk              |                       | Checkpoints                               | 🚽 Edit Disk              |
| Metersda vitual modere has no deckgorits. <ul> <li>                  Stop Service</li></ul>                                                                                                    |                                      |                                                  | Inspect Disk_            |                       |                                           | Inspect Disk.            |
| Velocity 2.3.0 <ul> <li>Monor Score</li> <li>Monor Score</li> <li>Monor Sc</li></ul>                                                                                                    |                                      | The selected virtual machine has no checkpoints. | Stop Service             |                       | Now                                       | Stop Service             |
| Velocity 2.3.0       Constant       4/25/2021 12/09/2 PM       Colstant       Constant       4/25/2021 12/09/2 PM       Colstant       5       Setting-4         Configuration Version:       1       50       Condiguration Version:       5       Setting-4       Constant       5       Setting-4         Setting-4       Constant       5       Setting-4       Constant       5       Setting-4       Constant       5       Setting-4       Constant       6       Setting-4       Constant       6       Setting-4       6       Setting-4       6       Seting-4       6       Setting                                                                                                    |                                      |                                                  | × Remove Server          |                       |                                           | × Remove Server          |
| Vere         Vere         Vere <td< th=""><th></th><th></th><th>O Refresh</th><th></th><th></th><th>Refresh</th></td<>                                                                                                    |                                      |                                                  | O Refresh                |                       |                                           | Refresh                  |
| Velocity 2.3.0 Velocity 2.3.0 Veloci      |                                      |                                                  | View                     |                       |                                           | View                     |
| Velocity 2.3.0     Const.d.     4/25/22112/92.2PM     Const.d.     Const.d.     4/25/22112/92.2PM     Const.d.     Const.d.     Cons.d.     Const.d.     Const.d.     Cons                                                                                                    |                                      |                                                  | Help                     |                       |                                           | 🛛 Help                   |
| Velocity 2.3.0         Connect.           Configuration Vession: 10         Construction Vession: 10           Generation:         1           Note:         None           Metrics:         None           Summary Memory Networking         Kanama.           Velocity 2.30         Velocity 2.30           Velocity 2.30         Creation:           None         More.           None         None           None         None           None                                                                                                    |                                      |                                                  | Velocity 2.3.0           |                       |                                           | - Velocity 2.3.0         |
| Created:       4/26/2021 12/93 2PM       Clustered:                                                                                                    |                                      | Velocity 2.3.0                                   | 📲 Connect                |                       | Velocity 2.3.0                            | Connect_                 |
| Configuration Version: 50 Son<br>Generation: 1<br>Configuration Version: 50 Heartbert (                                                                                                    |                                      | Created: 4/26/2021 12:09:23 PM Clustered:        | Settings_                |                       | Created: 4/26/2021 12:09:23 PM Clustered: | Settings_                |
| Generation:     1     1     Chaspoint     9     Survey     9     Survey                                                                                                    |                                      | Configuration Version: 9.0                       | Start                    |                       | Configuration Version: 9.0 Heartbeat:     | t Turn Off               |
| None     Image: None     Image: None                                                                                                    |                                      | Generation: 1                                    | B Checkpoint             |                       |                                           | 6 Shut Down              |
| L Depert.<br>Summary Memory Networking L Depert.<br>Summary Memory Networking L Depert.<br>K Prolification (Constraint) (Constraint) (Constr |                                      | Notes: None                                      | P Move_                  |                       | Notes: None                               | Save                     |
| summay Memory Networking                                                                                                    |                                      |                                                  | Export.                  |                       |                                           | 11 Pause                 |
| Summary Memory Networking Summary Memory Networking Summary Networking Summary Memory Networking Summary Networking Summary Networking Summary Networking Summary Networking Summary Networking Summary Networking Summary Networking Summary Networking Summary Networking Summary Ne      |                                      |                                                  | 🛒 Rename_                |                       |                                           | I Reset                  |
| < → D Revet_ <                                                                                                    |                                      | Summary Memory Networking                        | Delete                   |                       | Summary Memory Networking                 |                          |
|                                                                                                    |                                      | < >>                                             | 🛛 Help 🗸                 |                       | <                                         | > D Revert_ ~            |
| AUD88-UP. 1 virtual machine selected.                                                                                                    | AT0588-LP: 1 virtual machine selecte | ed.                                              |                          |                       |                                           |                          |

- 23. Select Velocity X.X.X from the Virtual machines and press the Start button.
- 24. Once an Atlona screen appears in the preview window, select the Connect... button. A new pop up will appear.

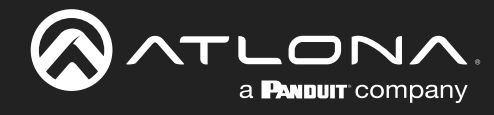

## Velocity Installation

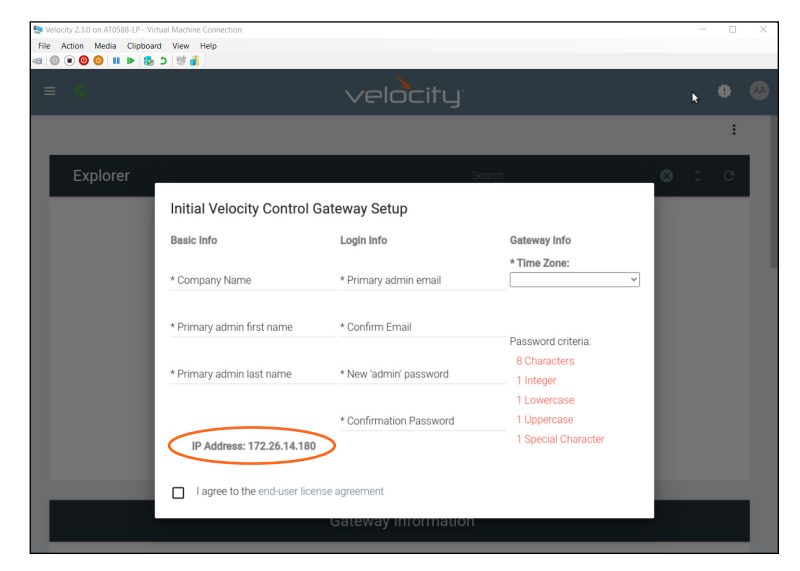

While Velocity and Velocity Device Manager can be set up and ran through the Hyper-V appliance, it is best to open a tab within a local network browser and run it there.

25. Type the IP address found on the Hyper-V pop up into the browser and press enter.

| $\leftarrow$ $\rightarrow$ C $\odot$ Not secure   192.168.50.109/#/             | ☆ | 0       |        | :    |
|---------------------------------------------------------------------------------|---|---------|--------|------|
| 🔢 Apps 🔌 TriNet Passport 👔 Google Play Music 🜀 Google 🚫 Log In 🌈 Atlona Redmine |   | Other b | bookma | ırks |

|                                   |                            | velocity                |                                                   |                                                                                     |
|-----------------------------------|----------------------------|-------------------------|---------------------------------------------------|-------------------------------------------------------------------------------------|
| AA Welcome<br>Admin Adri<br>admin | Initial Velocity Control G | ateway Setup            |                                                   | TLONA                                                                               |
|                                   | Basic Info                 | Login Info              | Gateway Info                                      | a Pandur company                                                                    |
| Recently modified rooms           | * Company Name             | * Primary admin email   | * Time Zone:                                      |                                                                                     |
| No recent information found       | * Primary admin first name | * Confirm Email         | Password criteria:                                | ocity Version Notes<br>2.1.2 (View Full Notes)                                      |
|                                   | * Primary admin last name  | * New 'admin' password  | 8 Characters<br>1 Integer                         | Added Powersoft Mezzo DSP                                                           |
|                                   | IP Address: 192.168.50.109 | * Confirmation Password | 1 Lowercase<br>1 Uppercase<br>1 Special Character | Powersoft Mezzo<br>Osys DSP enhancements support for<br>al pad numbers for QSYS DSP |
|                                   |                            |                         | SUBM                                              |                                                                                     |
|                                   | Atlona Unassigned          | Devices Total Device    | S                                                 |                                                                                     |

The browser will automatically log in and display the Setup pop up.

Velocity is ready to be used. Follow the instructions for Velocity found in the manual located at <u>https://atlona.com/</u> <u>product/at-vgw-sw/</u> under the resources tab and Velocity Device Manager can be found in the manual located at <u>https://atlona.com/product/at-vdm-sw/</u> under the resources tab.

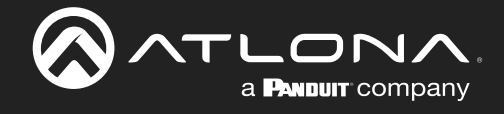

## Copyright, Trademark, and Registration

© 2023 Atlona Inc. All rights reserved. "Atlona" and the Atlona logo are registered trademarks of Atlona Inc. Pricing, specifications and availability subject to change without notice. Actual products, product images, and online product images may vary from images shown here.

All other trademark(s), copyright(s), and registered technologies mentioned in this document are the properties of their respective owner(s).

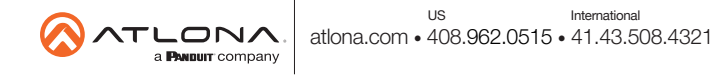